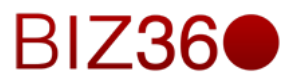

# CAPÍTULO DOS

Módulo de Portal

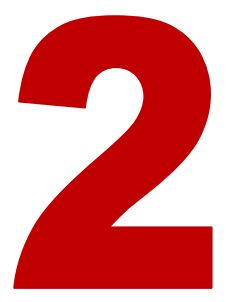

11

13

15

|                                    | Contenido |
|------------------------------------|-----------|
| 1. INTRODUCCIÓN                    | 2         |
| 2. MENSAJERÍA                      | 8         |
| 3. PRESUPUESTOS Y PEDIDOS DE VENTA | 9         |
| 4. SERVICIOS POST-VENTA            | 10        |

| 4. SERVICIOS POST-VENTA |  |
|-------------------------|--|
| 5. PROYECTOS            |  |
| 6. ¿QUIÉNES SOMOS?      |  |
| 7. CONCLUSIONES         |  |

#### 1. INTRODUCCIÓN

El módulo de Portal permite trabajar de forma colaborativa con tus clientes y proveedores a través de la misma herramienta, el BIZ360. Este elemento diferencial le permitirá satisfacer las necesidades de comunicación e interacción a través de proyectos entre usuarios de la compañía y agentes externos a la misma de forma sencilla y eficiente.

Desde la herramienta se crea una cuenta específica para cada cliente/proveedor de tal manera que estos puedan acceder a la herramienta, pero sólo a la información que se comparte con ellos desde la compañía. El escenario de informes tiene 5 submenús.

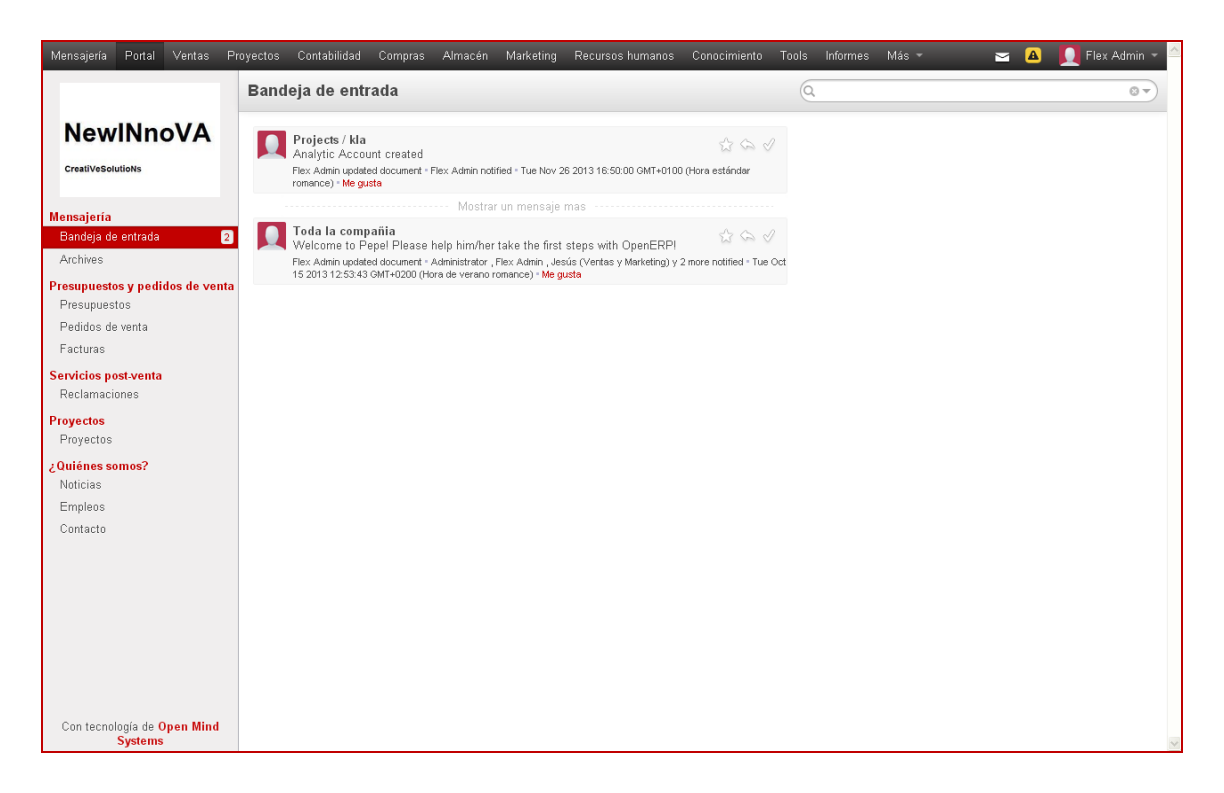

*Mensajería:* Este sub-módulo permite gestionar la información relativa a los mensajes y archivos compartidos a través del portal cliente con sus clientes/proveedores.

*Presupuestos y pedidos de venta:* Este sub-módulo permite gestionar los presupuestos, pedidos de venta y facturas relativas a lo compartido a través del portal cliente.

*Servicios post-venta:* Este sub-módulo permite gestionar todo lo relativo a las reclamaciones a través del portal cliente.

*Proyectos:* Este sub-módulo permite gestionar los proyectos colaborativos con clientes y proveedores a través del portal cliente.

¿Quiénes somos?: Este sub-módulo permite gestionar las noticias, las ofertas de trabajo y los contactos para cada cliente a través del portal cliente.

Para activar el portal cliente, se debe estar seguro que tienes activada la opción en el escenario de Configuración, sub-menú Configuraciones Generales, sección Acceso portal.

| Mensajería Portal Ventas P                    | royectos Contabilidad                                                                                                    | Compras Almacén Marketing Recursos humanos Conocimiento Tools Informes Más 👻 🔤 🚨 👥 Flex Admin 🚽 🖆 |  |  |  |  |  |  |  |
|-----------------------------------------------|----------------------------------------------------------------------------------------------------|---------------------------------------------------------------------------------------------------|--|--|--|--|--|--|--|
|                                               | Aplicar o Cancelar                                                                                                    | r                                                                                                 |  |  |  |  |  |  |  |
| NewINnoVA                                     | Configuracion                                                                                                    | Configuraciones Generales                                                                         |  |  |  |  |  |  |  |
| CreatiVeSolutioNs                             | Encontrará más opciones en los detalles de su compañía: dirección para la cabecera y pie, textos de recordatorio de pagos, etc. 🍓 Configurar datos de su compañía |                                                                                                   |  |  |  |  |  |  |  |
|                                               | Opciones                                                                                                    | Gestionar varias compañías                                                                        |  |  |  |  |  |  |  |
| Configuración<br>Sales                        | Email                                                                                                    | <ul> <li>Configurar servidores de correo saliente</li> </ul>                                      |  |  |  |  |  |  |  |
| Compras                                       |                                                                                                    | Alias del dominio localhost                                                                       |  |  |  |  |  |  |  |
| Almacén                                       |                                                                                                    | — Configurar la pasarela de correo electrónico entrante                                           |  |  |  |  |  |  |  |
| Project                                       | Acceso portal                                                                                                    | Z Activar el portal de cliente                                                                    |  |  |  |  |  |  |  |
| Contabilidad                                  |                                                                                                    | 🗌 Habilitar resta <u>blecimiento de la contraseña desde la</u> página de inicio de sesión         |  |  |  |  |  |  |  |
| Recursos humanos                              |                                                                                                    | Luar a sus cientes acceso a sus documentos.                                                       |  |  |  |  |  |  |  |
| Marketing                                     | Notas                                                                                                    | ✓ Usar pads colaborativos (etherpad)                                                              |  |  |  |  |  |  |  |
| Conocimiento                                  |                                                                                                    | Usar distribución libre para las notas                                                            |  |  |  |  |  |  |  |
| Conliguraciones Generales                     | Importar/Exportar                                                                                                    | ✓ Permitir a los usuarios importar datos desde archivos CSV                                       |  |  |  |  |  |  |  |
| Compañías                                     |                                                                                                    |                                                                                                   |  |  |  |  |  |  |  |
| Árbol de la compañía                          |                                                                                                    |                                                                                                   |  |  |  |  |  |  |  |
| Usuarios                                      |                                                                                                    |                                                                                                   |  |  |  |  |  |  |  |
| Usuarios                                      |                                                                                                    |                                                                                                   |  |  |  |  |  |  |  |
| Traducciones                                  |                                                                                                    |                                                                                                   |  |  |  |  |  |  |  |
| Cargar una traducción                         |                                                                                                    |                                                                                                   |  |  |  |  |  |  |  |
|                                               |                                                                                                    |                                                                                                   |  |  |  |  |  |  |  |
| Con tecnología de <b>Open Mind</b><br>Systems |                                                                                                    |                                                                                                   |  |  |  |  |  |  |  |

Lo primero que se debe hacer es crear el usuario (en Configuración, Usuarios, Usuarios) de la siguiente forma:

| Mensajería Portal Ventas Proy                                              | ectos Contabilidad Compras | Almacén Marke                     | ting Recursos humanos                                    | Conocimiento                         | Tools Info                      | rmes Más -                     | 🗧 🔺 🚺 Flex Admir         | n ~ 🔷 |
|----------------------------------------------------------------------------|----------------------------|-----------------------------------|----------------------------------------------------------|--------------------------------------|---------------------------------|--------------------------------|--------------------------|-------|
|                                                                            | Usuarios / david ripoll n  | avarro                            |                                                          |                                      |                                 |                                |                          |       |
| NewINnoVA                                                                  | Guardar 0 Descartar        |                                   |                                                          |                                      |                                 |                                | 8/8 🔶 🔳                  |       |
| CreatiVeSolutioNs                                                          |                            |                                   |                                                          |                                      |                                 |                                | Never Connected Activati | ted   |
| Configuración<br>Sales                                                     | http://                    | An invita<br>biz360linux.cloudapp | tion email containing the<br>.net:8069?db=creativesoluti | following subso<br>ons#action=login8 | cription link h<br>&token=Q3∀wo | as been sent:<br>¡8FVjxaktAGhy | rhUg&type=reset          |       |
| Compras<br>Almacén<br>Project                                              |                            | avid ripoll ı                     | navarro                                                  |                                      |                                 |                                | Send an invitation email |       |
| Contabilidad<br>Recursos humanos                                           | di                         | avid.ripoll.nava                  | arro@gmail.com                                           |                                      |                                 |                                |                          |       |
| Marketing<br>Conocimiento                                                  | Compañía                   | NewINnoVA                         | ۲                                                        | 🗠 Activo                             |                                 | <b>V</b>                       |                          |       |
| Configuraciones Generales                                                  | Preferencias               | ermisos de acceso                 |                                                          |                                      |                                 |                                |                          |       |
| Compañías<br>Compañías<br>Árbol de la compañía                             | Idioma<br>Zona horaria     | Spanish / Esp                     | oañol                                                    | Acción in                            | nicial<br>e menú                |                                | •                        |       |
| Usuarios<br>Grupos                                                         | Dacibir faade nar o        | arros electrónico                 |                                                          | Action a                             | e menu                          | wenu                           |                          |       |
| Usuarios                                                                   | Email                      |                                   | All Messages (discussion                                 | s, emails, tollowe                   | d system notifi                 | cations)                       |                          |       |
| Traducciones<br>Idiomas                                                    | Equipo de ventas p         | or defecto                        | oavio.npoir.navarro@gmail.                               | com                                  |                                 |                                |                          |       |
| Cargar una traducción                                                      | Alias                      |                                   | david ripoll navarro@localho                             | st                                   |                                 |                                |                          |       |
| <ul> <li>Importar / Exportar</li> <li>Términos de la aplicación</li> </ul> | Firma                      |                                   |                                                          |                                      |                                 |                                |                          |       |
| Técnico<br>▶ Email<br>▶ Acciones                                           |                            |                                   |                                                          |                                      |                                 |                                |                          |       |

Observamos que se coloca el email real en el campo Email y se le reenvía todo. Por otra parte, a nivel de permisos de acceso, sólo se le marcará el check de Portal, y lo demás se deja en blanco. La casilla Pago On Line se deja sin marcar también.

| Sales                                                                      |                                                      |            |                                          | ^                |
|----------------------------------------------------------------------------|------------------------------------------------------|------------|------------------------------------------|------------------|
| Compras                                                                    | Nombre                                               |            | Send an                                  | invitation email |
| Almacén                                                                    | david ripoll navarro                                 |            |                                          |                  |
| Project                                                                    | Usuario                                              |            |                                          |                  |
| Contabilidad                                                               | david ripoll pavarro@gmai                            | il com     |                                          |                  |
| Recursos humanos                                                           | david.npoi.navano@gina                               | ii.com     |                                          |                  |
| Marketing                                                                  | Compañía NewINnoVA                                   | 🔹 🛃 Activo |                                          |                  |
| Conocimiento                                                               |                                                      | _          |                                          |                  |
| Configuraciones Generales                                                  |                                                      |            |                                          |                  |
| Compañías                                                                  | Preferencias Permisos de acceso                      |            |                                          |                  |
| Compañías                                                                  | Compoñíco pormitidos                                 |            |                                          |                  |
| Árhol de la compañía                                                       | Companias permitidas                                 |            |                                          |                  |
| Heuseise                                                                   | NewINnoVA ×                                          |            |                                          | <b></b>          |
| Grupos                                                                     |                                                      |            |                                          |                  |
| Ucuariae                                                                   | Aplicación                                           |            |                                          |                  |
|                                                                            | Draua eta                                            |            |                                          |                  |
| Traducciones                                                               | Floyecto                                             | ×          |                                          |                  |
| lolomas                                                                    | Conocimiento                                         | <b>~</b>   |                                          |                  |
| Cargar una traduccion                                                      | Almacén                                              | <b>~</b>   |                                          |                  |
| <ul> <li>Importar / Exportar</li> <li>Términen de la anticoción</li> </ul> | Contabilidad y finanzas                              |            |                                          |                  |
| <ul> <li>remninos de la aplicación</li> </ul>                              | Solicitud de compra                                  |            |                                          |                  |
| Técnico                                                                    | Comment                                              |            |                                          |                  |
| ▶ Email                                                                    | Compras                                              |            |                                          |                  |
| Acciones                                                                   | Recursos humanos                                     |            |                                          |                  |
| Interfaz de usuario                                                        | Herramientas extra                                   |            |                                          |                  |
| Estructura de la base de d                                                 | Marketing                                            |            |                                          |                  |
| <ul> <li>Flujos</li> </ul>                                                 | Compartir                                            |            |                                          |                  |
| Proceso empresa                                                            | Comparti                                             | ×          |                                          |                  |
| <ul> <li>Automated Actions</li> </ul>                                      | Configuración técnica                                |            |                                          |                  |
| <ul> <li>Asistentes de configuración</li> </ul>                            | Configuración tecnica                                |            |                                          |                  |
| Secuencias e identificadores                                               | Multidivisas                                         |            | Contabilidad analítica                   |                  |
| Planificación                                                              | Notas / Modo libre                                   |            | Product Variant (not supported)          |                  |
| Parámetros                                                                 | Tarifas de venta                                     |            | Tarifas de compra                        |                  |
|                                                                            |                                                      |            |                                          |                  |
|                                                                            |                                                      |            |                                          |                  |
| Seguridad                                                                  | Método de coste                                      |            | Gestionar múltiples unidades de medida   |                  |
| <ul> <li>Objetos de bajo nivel</li> </ul>                                  | Gestionar segunda unidad de medida                   |            | Administrar empaquetado del producto     |                  |
| Multi-Compañías                                                            | Gestionar propiedades de los productos               |            | Trabajo de las tareas en las tareas      |                  |
|                                                                            | Estimación de tiempo en las tareas                   |            | Delegación de tareas                     |                  |
|                                                                            | Facturas pro-forma                                   |            | Verificar total en facturas de proveedor |                  |
|                                                                            | Administrar recaudación de fondos                    |            | Gestionar números de serie               |                  |
|                                                                            | Gestionar números de serie logísticos                |            | Administrar valoración del inventario    |                  |
|                                                                            | Gestionar múltiples ubicaciones y almacenes          |            | Contabilidad analítica para las compras  |                  |
|                                                                            | Activar facturación de las líneas de pedido de venta |            | Direcciones en los pedidos de venta      |                  |
|                                                                            | Propiedades en las líneas                            |            | Descuentos en líneas                     |                  |
|                                                                            | Contabilidad analítica para las ventas               |            | Ver opciones de pago on line.            |                  |
|                                                                            | Habilitar facturación de órdenes de entrega          |            | Attendances                              |                  |
|                                                                            | lleo obligatorio de plantillos on contratos          |            | -monodificea                             |                  |
|                                                                            | uso opligatorio de plantillas en contratos           |            |                                          |                  |
|                                                                            | Ventas                                               |            |                                          |                  |
|                                                                            |                                                      |            |                                          |                  |
|                                                                            | mostrar las iniciativas propias                      |            | Responsable                              |                  |
|                                                                            | See all Leads                                        |            | Comercial                                |                  |
|                                                                            | Administración                                       |            |                                          |                  |
|                                                                            | Administracion                                       |            |                                          |                  |
|                                                                            | Permisos de acceso                                   |            | Configuración                            |                  |
|                                                                            | Suprem                                               |            |                                          |                  |
|                                                                            | Hash Ralad                                           |            |                                          |                  |
|                                                                            | Usabilidad                                           |            |                                          |                  |
|                                                                            | Múltiples compañías                                  |            | Características técnicas                 |                  |
|                                                                            |                                                      |            |                                          |                  |
|                                                                            | Otro                                                 |            |                                          |                  |
|                                                                            | Creación de contactos                                |            | Survey / User                            |                  |
|                                                                            | Portal                                               |            | Anónimo                                  |                  |
|                                                                            | Contabilidad / Pagos                                 |            |                                          |                  |
|                                                                            | -                                                    | · ·        |                                          |                  |
|                                                                            |                                                      |            |                                          |                  |

Al guardar se le envía una notificación al mail.

| Usuarios / david ripoll navaro         NewINNOVA         Conditionation         Construction         Sales         Comprasion         Amacén         Projecti         Concimiento         Comprafias         Abi de la compañia         Sales         Comprafias         Abi de la aplicación         Reureso la saplicación         Regreso la saplicación         Regreso la saplicación                                                                                                    | vlensajería Portal Ventas P | yectos Contabilidad Compras Almacén Marketing Recursos humanos Conocimiento Tools Informes Más * 🛛 🔀 🌉 Fle              |
|----------------------------------------------------------------------------------------------------|-----------------------------|----------------------------------------------------------------------------------------------------|
| Cuerdow is used in a section       8/8         Cuerdow is used in a section       New Connected         An invitation email containing the following subscription link has been sent:       New Connected         Sales       Interview is used in a section       Section         Comparis       Amacén       Send an invitation email       Send an invitation email         Project       Compañia       Membre       Send an invitation email         Consciencieno       Compañia       New NNovA<                                                                                                    |                             | Usuarios / david ripoll navarro                                                                                         |
| Creativiseducions Ainvitation email containing the following subscription link has been email.   Sales Compras   Annacén Nombre   Projection Qavid ripol navarro   Usuario Contabilidad   Contabilidad Newthnov/A<                                                                                                    | Now/Npo//A                  | Guardar o Descartar 8/8 🗨 🌢                                                                                             |
| Constructions       An invitation email collowing subscription link has been sent:       Hutp://bi.3200inux.cloudagp.net.00097db=creativesolutions#action=login&doken=03VwqBPVjxakIAChyhUgBVgpe=reset         Sales       Comparis       Nombre       Send an invitation email         Am invitation email collowing subscription link has been sent:       Intp://bi.3200inux.cloudagp.net.00097db=creativesolutions#action=login&doken=03VwqBPVjxakIAChyhUgBVgpe=reset         Sales       Comparis       Send an invitation email         Amacén       Send an invitation email         Prejet       Comparis       Send an invitation email         Recursos humanos       Compañia       NewHuhoVA< C Activo                                                                                                    | NEWINIOVA                   |                                                                                                    |
| Anisystation email containing the following subscription link has been sent:   http://bit2900/lnux.cloudapp.net/9009/db=creativesolutions#action=login&2dxen=03VwdgFVjxxktGkyhUg&xppe=reset   Compras   Arnacén   Project   Concimiento   Condgruaciones Generales   mapáñias   Atracén   Project   Compañías   Preferencias   Permisos de acceso   Preferencias   Permisos de acceso   Aplicación   Atracén   Aplicación   Atracén   Amacén   Am                                                                                                    | CreatiVeSolutioNs           | Never Connected                                                                                                    |
| Initiguración   Sales   Compras   Nancén   Project   Contabilidad   Recursos humanos   Marketing   Contabilidad   Recursos humanos   Contabilidad   Contapañía   NewtNnoVA<                                                                                                    |                             | An invitation email containing the following subscription link has been sent:                                           |
| Sales<br>Compas<br>Numacén<br>Project<br>Contabilidad<br>Recursos humanos<br>Aarketing<br>Contabilidad<br>Contabilidad<br>Contapilias<br>Compañías<br>Compañías<br>Preferencias<br>Preferencias<br>Prefere                  | nfiguración                 | пцр.//bizbobilitux.cl/bubuapp.net.codo9/bu=creativesbibilituris#action=luginsatixen=ab/wwqbr/yjxakt+onyrlogiatype=reset |
| Comparis Almacén Almacén Project Compañia Compañia Compañ                                                                                                    | Sales                       |                                                                                                    |
| Almacén   Project   Contabilidad   Recursos humanos   Marketing   Compañía   Compañía   Preferencias   Perferencias   Perfe                                                                                                    | Compras                     | Nombre Send an invitation email                                                                                         |
| Project   Contabilidad   Recursos humanos   Marketing   Compañía   Compañía   Preferencias   Preferencias   Permisos de acceso                                                                                                    | Almacén                     | david ripoll navarro                                                                                                    |
| Jontabilidad   Recursos humanos   Marketing   Compañia   Compañia   NewINnoVA   Compañia   Preferencias   Preferencias   Permisos de acceso                                                                                                    | Project                     | Usuario                                                                                                    |
| Adarketing Compañia Compañia NewNnoVA                                                                                                    | Contabilidad                | david.ripoll.navarro@gmail.com                                                                                          |
| Aranceing Compania NewNnoVA                                                                                                    | lecursos humanos            | Competito                                                                                                    |
| Andocimental<br>perferencias Permisos de acceso<br>propañías<br>stolo de la compañía<br>tarios<br>stopos<br>starios<br>stopos<br>starios<br>stopos<br>starios<br>stopos<br>starios<br>stopos<br>tarios<br>stopos<br>tarios<br>stopos<br>tarios<br>starios<br>stopos<br>tarios<br>stopos<br>tarios<br>stopos<br>tarios<br>stopos<br>tarios<br>stopos<br>tarios<br>tarios<br>stopos<br>tarios<br>tarios | narketing                   | NewINnoVA V Activo                                                                                                    |
| Preferencias   Permisos de acceso   Aplicación   Aplicación   Aplicación   Aplicación   Aplicación   Anacén   Anacén   Anacén   Anacén   Contabilidad y finanzas   Solicitud de compra   Solicitud de compra   Compasa   Solicitud de compra                                                                                                    | Conformento                 |                                                                                                    |
| mpanias<br>compañias<br>compañias<br>exorpañias<br>exorpañias                                                                                                    | oniguraciones Generales     | Preferencias Permisos de acceso                                                                                         |
| Companias     Companias       doid de la compañía     ImmuNnovA ×       narios     Aplicación       ducciones     Proyecto       iomas     Conocimiento       argar una traducción     Almacén       narios     Contabilidad y finanzas       anio     Solicitud de compra       anio     Solicitud de compra       mail     Compras                                                                                                    | mpanias<br>Iomnoñíos        |                                                                                                    |
| Anios     InewtikeeVA x       suarios     Aplicación       suarios     Aplicación       ducciones     Conocimiento       organ ar faducción     Almacén       apotar / Exportar     Contabilidad y finanzas       nico     Solicitud de compra       mail     Compas                                                                                                    | rhol de la compañía         | Companias permitidas                                                                                                    |
| Appicación       Stands     Aplicación       ducciones     Proyecto       argar una traducción     Conocimiento       nportar / Exportar     Contabilidad y finanzas       érminos de la aplicación     Solicitud de compra       mail     Compras                                                                                                    | iorlee                      | NewINnoVA x                                                                                                    |
| Jsuarios     Aplicación       raducciones     Proyecto     Image: Conocimiento       Cargar una traducción     Almacén     Image: Contabilidad y finanzas       Ferminos de la aplicación     Solicitud de compra     Image: Compase       Compras     Compras     Image: Compase                                                                                                    | Grupos                      |                                                                                                    |
| Aducciones     Proyecto       Idiomas     Conocimiento       Cargar una traducción     Almacén       Importar / Exportar     Contabilidad y finanzas       Términos de la aplicación     Solicitud de compra       Encio     Compras                                                                                                    | Usuarios                    | Aplicación                                                                                                    |
| diomas     Conocimiento       Cargar una traducción     Almacén       mportar / Exportar     Contabilidad y finanzas       Términos de la aplicación     Solicitud de compra       cenico     Solicitud de compra       Email     Compas                                                                                                    | aducciones                  | Proyecto                                                                                                    |
| Cargar una traducción     Almacén       Importar / Exportar     Contabilidad y finanzas       Términos de la aplicación     Solicitud de compra       Solicitud de compra     Importar / Exportar       Email     Compras                                                                                                    | ldiomas                     | Conocimiento                                                                                                    |
| mportar / Exportar     Contabilidad y finanzas       érminos de la aplicación     Solicitud de compra       cnico     Solicitud de compra       imail     Compras                                                                                                    | Cargar una traducción       | Almacén                                                                                                    |
|                                                                                                    | nportar / Exportar          |                                                                                                    |
| Solicitud de compra       mail     Compras                                                                                                    | érminos de la aplicación    | Contabilidad y manzas                                                                                                   |
| rmail Compras                                                                                                    | cnico                       | Solicitud de compra                                                                                                    |
|                                                                                                    | imail                       | Compras                                                                                                    |
| xcciones Recursos humanos                                                                                                    | cciones                     | Recursos humanos                                                                                                    |

También se puede mandar un mail para que genere su propia contraseña en vez de proporcionársela el usuario a través de la opción Mas, Cambiar contraseña que se encuentra en la parte superior. Esto es lo que se termina haciendo para el cambio de la misma.

| Mensajería                                           | Portal \          | √entas | Proyectos | Contabilidad       | Compras        | Almacén                      | Marketing                    | Recursos humanos                              | Conocimiento                            | Tools                    | Informes                 | Más 👻                         | 🖂 🔺                   | 📃 Fle   | ex Admin 👻 | ^ |
|------------------------------------------------------|-------------------|--------|-----------|--------------------|----------------|------------------------------|------------------------------|-----------------------------------------------|-----------------------------------------|--------------------------|--------------------------|-------------------------------|-----------------------|---------|------------|---|
|                                                      |                   |        | Usua      | rios / david       | ripoll n       | avarro                       |                              |                                               |                                         |                          |                          |                               |                       |         |            |   |
| New                                                  | INno              | VA     | Edit      | ar Crear           |                |                              |                              | Adjunto(s) 👻                                  | Más 👻                                   |                          |                          |                               | 871                   | 3 🔶     |            |   |
| CreatiVeSolu                                         | tioNs             |        |           |                    |                |                              |                              |                                               |                                         |                          |                          |                               | Never Con             | inected | Activated  |   |
|                                                      |                   |        |           |                    | Apa<br>http:// | nssword res<br>niz360linux i | et has been<br>cloudapp net: | requested for this u<br>80692db=creativesolut | ser. An email cor<br>ions#action=login/ | ntaining ti<br>&token=ki | he followi<br>′n∩h9rufQ∨ | ng link has be<br>hdBEL6BBW&I | en sent:<br>vne=reset |         |            |   |
| Configuració                                         | in                |        |           |                    |                |                              |                              |                                               |                                         |                          |                          |                               | 11                    |         |            |   |
| Compras                                              |                   |        |           |                    | da             | avid ri                      | ipoll n                      | avarro                                        |                                         |                          |                          | Send reset p                  | assword link by       | email   |            |   |
| Almacén<br>Project                                   |                   |        |           |                    | da da          | vid.ripo                     | ll.navar                     | ro@gmail.com                                  | 1                                       |                          |                          |                               |                       |         |            |   |
| Contabilidad                                         | d                 |        |           |                    |                |                              |                              |                                               |                                         |                          |                          |                               |                       |         |            |   |
| Recursos h<br>Marketing                              | umanos            |        |           | Compañi            | a              | NewIN                        | noVA                         |                                               | Activo                                  |                          | V                        |                               |                       |         |            | - |
| Configuracio                                         | ito<br>ones Gener | rales  |           | Prefere            | ncias P        | ermisos de a                 | acceso                       |                                               |                                         |                          |                          |                               |                       |         |            |   |
| Compañías<br>Compañías                               |                   |        |           | Comp               | añías p        | ermitida                     | as                           |                                               |                                         |                          |                          |                               |                       |         |            |   |
| Árbol de la                                          | compañía          |        |           | NewINnoV           | A,             |                              |                              |                                               |                                         |                          |                          |                               |                       |         |            |   |
| <b>Usuarios</b><br>Grupos                            |                   |        |           | Aplica             | ción           |                              |                              |                                               |                                         |                          |                          |                               |                       |         |            |   |
| Usuarios                                             |                   |        |           | Proyecto           |                |                              |                              |                                               |                                         |                          |                          |                               |                       |         |            |   |
| Traduccione                                          | s                 |        |           | Conocim<br>Almacén | iento          |                              |                              |                                               |                                         |                          |                          |                               |                       |         |            |   |
| Idiomas                                              |                   |        |           | Contabili          | dad y finar    | izas                         |                              |                                               |                                         |                          |                          |                               |                       |         |            |   |
| Cargar una                                           | traduccion        |        |           | Solicitud          | de compra      | 1                            |                              |                                               |                                         |                          |                          |                               |                       |         |            |   |
| <ul> <li>Importanz E</li> <li>Términan di</li> </ul> | :хронаг           |        |           | Compras            |                |                              |                              |                                               |                                         |                          |                          |                               |                       |         |            |   |
| <ul> <li>remaines de</li> </ul>                      | e ra aplicac      | 1011   |           | Recursos           | humanos        |                              |                              |                                               |                                         |                          |                          |                               |                       |         |            |   |
| Técnico                                              |                   |        |           | Herramie           | ntas extra     |                              |                              |                                               |                                         |                          |                          |                               |                       |         |            |   |
| <ul> <li>Cmail</li> <li>Assists</li> </ul>           |                   |        |           | Compart            | 9              |                              |                              |                                               |                                         |                          |                          |                               |                       |         |            |   |
| <ul> <li>Acciones</li> </ul>                         |                   |        |           | Compart            |                |                              |                              |                                               |                                         |                          |                          |                               |                       |         |            | ~ |

A la cuenta personal del cliente/proveedor le llega un nuevo mail.

| M Recibidos (192) - david.ripol 🗙 🚯 Proyectos - B | 3iz360 × 📃           |                                            |                                             |                              | - @ X       |
|---------------------------------------------------|----------------------|--------------------------------------------|---------------------------------------------|------------------------------|-------------|
| ← → C n 🔒 https://mail.google.c                   | com/mail/u/0/?tab=wm | #inbox                                     |                                             |                              | া ক         |
| 🗰 Aplicaciones 🗋 Nueva pestaña 🚯 Biz360           |                      |                                            |                                             |                              |             |
| Google                                            |                      |                                            | ~ Q                                         | +David 🏭 🏚                   | +           |
| Gmail -                                           | C Más 🗸              |                                            |                                             | 1–50 de 1.037 < >            | <b>\$</b> - |
| REDACTAR Princip                                  | pal                  | 📫 Social                                   | Promociones 1 nuevo<br>Shopping Offerum     |                              |             |
| Recibidos (192)                                   | NewiNnoVA            | Restablecer contraseña - Se ha reque       |                                             |                              | 11:07       |
| Importante                                        | NewiNnoVA (2)        | NewINnoVA invitation to connect on         | Biz360 - david ripoll navarro, You have bee |                              | 11:06       |
| Enviados<br>Borradores (14)                       |                      | Invitation to follow Tarea 1 - You have be |                                             | nessages and personal docum: | 10:43       |

Al abrir el mail aparece el siguiente cuerpo.

| 📕 Restablecer contraseña - dar 🗙                                           | Proyectos - Biz360 ×                                                                                                    | - 0 ×                                                                                                    |
|----------------------------------------------------------------------------|----------------------------------------------------------------------------------------------------|----------------------------------------------------------------------------------------------------|
| ← → C 🖬 🔒 https://                                                         | /mail.google.com/mail/u/0/?tab=wm#inbox/143149fcec06c82f                                                                                                    |                                                                                                    |
| Aplicaciones 📄 Nueva pestaña                                               | Bi2360                                                                                                    |                                                                                                    |
| Google                                                                     | ~ Q                                                                                                    | +David 🏭 🏚 🕂 🙋                                                                                             |
| Gmail <del>-</del>                                                         | ← 🖸 🕕 🖬 × 🗣 × Más ×                                                                                                    | 1 de 1.037 < > 🌣 -                                                                                         |
| REDACTAR                                                                   | Gestión de SEO, SEM y SMM - www.refineriaweb.com - Mejora tu posición en Internet Solicita tu informe gratuitol                                                       | ¿Por qué este anuncio?                                                                                     |
| Recibidos (191)<br>Destacados<br>Importante<br>Erwiados<br>Borradores (14) | Restablecer contraseña  Recibidos ×                                                                                                    | NewlNnoVA<br>Añadir a círculos<br>⊯ ⊠ ⊸<br>Mostrar detailes                                                |
| Circulos                                                                   | Se ha requerido un cambio de contraseña dese la cuenta de Biz360 asociada con este correo eléctronico.<br>Debaría combiar en contraceña cimujando al cimujante enlace | Anuncios ()                                                                                                |
| AENA ■<br>familia<br>▶ FSAI ■                                              | Nota: Si no espera estaba notificación, puede ignorarla de forma segura.                                                                                              | Ofertas Desde 139€ -Todo Incluido.<br>Pide Presupuesto ¡Envíos Gratis!<br>www.puertasyventanasdemadera.cor |

A continuación, el usuario del portal accede a través del link azul a la aplicación. Previo paso de generar su contraseña. En este caso colocamos "1234". Finalmente accedemos al portal cliente.

|                                                 |                                                                                                    | 🖂 🔺 | 🔲 david ripoll navarro 👻 🌰 |
|-------------------------------------------------|----------------------------------------------------------------------------------------------------|-----|----------------------------|
|                                                 | Bandeja de entrada                                                                                                    | Q   | •                          |
| NewINnoVA                                       |                                                                                                    |     |                            |
| CreatiVeSolutioNs                               | ¡Buen trabajo! Su bandeja de entrada está vacía.                                                                                                    |     |                            |
| Mensajería<br>Bandeja de entrada<br>Archives    | Su bandeja de entrada contiene los mensajes privados o correos electrónicos<br>erwiados a usted, así como información relativa a los documentos o personas a<br>los que sigue. |     |                            |
| Presupuestos y pedidos de venta<br>Presupuestos |                                                                                                    |     |                            |
| Pedidos de venta<br>Facturas                    |                                                                                                    |     |                            |
| Servicios post-venta<br>Reclamaciones           |                                                                                                    |     |                            |
| Proyectos<br>Proyectos                          |                                                                                                    |     |                            |
| ¿Quiénes somos?<br>Noticias                     |                                                                                                    |     |                            |
| Empleos<br>Contacto                             |                                                                                                    |     |                            |

Como se puede observar, solo aparece un escenario accesible para el cliente/proveedor y se denomina Portal. En se recogen *mensajes* entre usuario del BIZ360 y el cliente/proveedor, los *presupuestos y pedidos de venta* existentes entre empresa y cliente/proveedor, una sección donde poder hacer *reclamaciones*, una sección de *proyectos colaborativos* y un portal de *noticias* relacionado con nuestra empresa.

## 2. MENSAJERÍA

Su Bandeja de entrada contiene los mensajes privados o correos electrónicos enviados a usted, así como información relativa a los documentos o personas a los que sigue.

|                                                                 |                                                                                                    | _ | 🖂 🔺 🚺 davi | d ripoll navarro 👻 |
|-----------------------------------------------------------------|----------------------------------------------------------------------------------------------------|---|------------|--------------------|
|                                                                 | Bandeja de entrada                                                                                                    | Q |            | 0 -                |
| NewINnoVA                                                       |                                                                                                    |   |            |                    |
| CreatiVeSolutioNs                                               | ¡Buen trabajo! Su bandeja de entrada está vacía.                                                                                                    |   |            |                    |
| Mensajería<br>Bandeja de entrada<br>Archives                    | Su bandeja de entrada contiene los mensajes privados o correos electrónicos<br>enviados a usted, así como información relativa a los documentos o personas a<br>los que sigue. |   |            |                    |
| Presupuestos y pedidos de venta<br>Presupuestos                 |                                                                                                    |   |            |                    |
| Pedidos de venta<br>Eacturas                                    |                                                                                                    |   |            |                    |
| Servicios post-venta<br>Reclamaciones                           |                                                                                                    |   |            |                    |
| Proyectos<br>Proyectos                                          |                                                                                                    |   |            |                    |
| <mark>¿Quiénes somos?</mark><br>Noticias<br>Empleos<br>Contacto |                                                                                                    |   |            |                    |

En Archivos aparece el histórico de mensajes escritos y recibidos a través de la herramienta.

|                                                                                 |                                                                                                    |                                                                                        | 🔄 🔺 🔲 david ripoll navarro 👻 |
|---------------------------------------------------------------------------------|----------------------------------------------------------------------------------------------------|----------------------------------------------------------------------------------------|------------------------------|
|                                                                                 | Archives                                                                                            | Q                                                                                      | © ~)                         |
| NewINnoVA<br>CreativeSolutions                                                  | Tarea 1<br>• Proyecto: Proyecto con David<br>• Estado Kanban: Normal<br>• Asignado a: Luís (C.T.O.) | よ<br>な<br>な<br>な<br>な<br>の<br>の<br>の<br>の<br>の<br>の<br>の<br>の<br>の<br>の<br>の<br>の<br>の |                              |
| Mensajería                                                                      | estándar romance) - Me gusta                                                                        | 3W1+0100 (H0/8                                                                         |                              |
| Bandeja de entrada                                                              | Mostrar un mensaje mas                                                                              |                                                                                        |                              |
| Presupuestos y pedidos de venta<br>Presupuestos<br>Pedidos de venta<br>Facturas |                                                                                                    |                                                                                        |                              |
| Servicios post-venta<br>Reclamaciones                                           |                                                                                                    |                                                                                        |                              |
| Proyectos<br>Proyectos                                                          |                                                                                                    |                                                                                        |                              |
| ¿Quiénes somos?<br>Noticias                                                     |                                                                                                    |                                                                                        |                              |
| Contacto                                                                        |                                                                                                    |                                                                                        |                              |

Para crear un mail se puede ir al acceso directo que hay en la parte superior derecha junto a la foto y el nombre del usuario. Este está representado por un sobre.

#### 3. PRESUPUESTOS Y PEDIDOS DE VENTA

Este sub-módulo nos permitirá gestionar los presupuestos, pedidos de venta y facturas relativas a lo compartido a través del portal cliente.

En Presupuestos aparecen todos los presupuestos que han sido enviados al usuario como cliente.

|                                                     |                                         | 🖂 🖂              | <u> </u> |
|-----------------------------------------------------|-----------------------------------------|------------------|----------|
|                                                     | Presupuestos                            | Q Presupuestos x | 0 v      |
| NewINnoVA                                           |                                         |                  |          |
| CreatiVeSolutioNs                                   | No se le ha enviado ningún presupuesto. |                  |          |
| <b>Mensajería</b><br>Bandeja de entrada<br>Archives |                                         |                  |          |
| Presupuestos y pedidos de venta                     |                                         |                  |          |
| Pedidos de venta                                    |                                         |                  |          |
| Facturas                                            |                                         |                  |          |

En Pedidos de venta aparecen todos los pedidos de venta que han sido enviados al usuario como cliente.

|                                                 |                                             | ≤ 4          | 🖌 <u> </u> david ripoll navarro 🔻 |
|-------------------------------------------------|---------------------------------------------|--------------|-----------------------------------|
|                                                 | Pedidos de venta                            | Q 🍸 Ventas 🗙 | 0 v                               |
| NewINnoVA                                       |                                             |              |                                   |
| CreatiVeSolutioNs                               | No le hemos enviado ningún pedido de venta. |              |                                   |
| Mensajería<br>Bandeja de entrada                |                                             |              |                                   |
| Archives                                        |                                             |              |                                   |
| Presupuestos y pedidos de venta<br>Presupuestos |                                             |              |                                   |
| Pedidos de venta<br>Facturas                    |                                             |              |                                   |

En Facturas aparecen todos los pedidos de venta que han sido enviados al usuario como cliente.

|                                                           |                                      | 🛥 🔺 <u> </u> |
|-----------------------------------------------------------|--------------------------------------|--------------|
|                                                           | Facturas                             | () v         |
| NewINnoVA                                                 |                                      |              |
| CreatiVeSolutioNs                                         | No se le ha enviado ninguna factura. |              |
| <mark>Mensajería</mark><br>Bandeja de entrada<br>Archives |                                      |              |
| Presupuestos y pedidos de venta<br>Presupuestos           |                                      |              |
| Pedidos de venta                                          |                                      |              |
| Facturas                                                  |                                      |              |

En ninguno de los tres casos se ha enviado información como te indica el BIZ360.

#### 4. SERVICIO POST - VENTA

Este sub-módulo nos permitirá gestionar todo lo relativo a las reclamaciones a través del portal cliente.

Se puede crear una Reclamación desde aquí de forma directa, con su perfil de cliente, para que quede constancia en la herramienta de gestión integral, favoreciendo así la resolución de la misma.

|                                                                                 | _                                                          | 🖂 🚨 <u> </u> david ripoll navarro 👻 |
|---------------------------------------------------------------------------------|------------------------------------------------------------|-------------------------------------|
|                                                                                 | Reclamacio / Nuevo                                         |                                     |
| NewINnoVA                                                                       | Guardar 0 Descartar                                        |                                     |
| CreatiVeSolutioNs                                                               |                                                            | Nueva En progreso Arreglado         |
| Mensajería<br>Bandeja de entrada<br>Archives                                    | Objeto de la reclamación Fecha de reclamación 21/12/2013 1 | 120.32 🖪                            |
| Presupuestos y pedidos de venta<br>Presupuestos<br>Pedidos de venta<br>Facturas | Descripción reclamación                                    |                                     |
| Servicios post-venta<br>Reclamaciones                                           |                                                            |                                     |
| Proyectos<br>Proyectos                                                          |                                                            |                                     |
| <mark>¿Quiénes somos?</mark><br>Noticias<br>Empleos<br>Contacto                 |                                                            |                                     |

El Objeto de la reclamación es el concepto de la misma, después se rellena automáticamente la Fecha de reclamación con la hora de la creación de la misma. Por último se rellena la Descripción reclamación, donde se indican los detalles de la misma.

#### 5. PROYECTOS

Este sub-módulo permitirá gestionar los proyectos colaborativos con clientes y proveedores a través del portal cliente. Desde Luis (CEO) compartimos un proyecto con este usuario.

| Mensajería Proyectos Recurs                                                                                                    | os humanos Conocimiento Tools Informes                                                                                                    | 🔒 🖂 🗕 🧕 Luís (C.T.O.) -                                                                                                    |
|----------------------------------------------------------------------------------------------------|----------------------------------------------------------------------------------------------------|----------------------------------------------------------------------------------------------------|
|                                                                                                    | Proyectos / Proyecto con David                                                                                                    |                                                                                                    |
| NewINnoVA<br>CreatiVeSolutioNs                                                                                                    | Guardar o Descartar Cerrar proyecto Pendiente Fijar como plantilla Cancel Project                                                                                                    | 2/2 (◆ ◆) II ≡ □ ∓)<br>En progreso Cerrado/a                                                                                                    |
| Proyecto<br>Proyectos<br>Fases proyecto<br>Tareas<br>Mis tareas<br>Incidencias<br>Long Term Planning<br>Fases proyecto<br>Planificación del equipo<br>Planificación<br>Fases planificadas<br>Planificación<br>Contratos a renovar | Nombre del proyecto<br>Proyecto con David<br>Tareas Partes de horas Fases Incidencias<br>Privacidad / Visibilidad<br>Responsable de proyecto<br>Equipo Otra información Project Stages<br>Agregar                                                                                                    | Tareas       Documentos         Partes de horas       Fases         Incidencias       Incidencias         Cliente       david ripoll.navaro@gmail.com       ✓         Para facturar o configurar la facturación y los opciones de renovación, para al contrato relacionado: Projects / Proyecto con David.       Projects / Proyecto con David. |
| Facturar tareas Configuration ► Recursos                                                                                                    | Send a message • Log a note         • Gestor de proyectos: Luís (C.T.O.)         • Nombre del contrato/cuenta Proyecto con David         Luís (C.T.O.) updated document - Hace una hora - Me gusta         Project created         Luís (C.T.O.) updated document - Luís (C.T.O.) notified - Hace una hora - Me gusta | Siguiendo         Seguir este proyecto para rastrear automátcamente los a las tareas y a las incidencias del mismo.         ☆ ☆         ☆ ☆         ☆ ☆         ● Etapa de incidencia cambiada         □ Incidencia iniciada         ♥ Debates         ♥ Tarea bloqueada                                                                        |

Si además se crea una tarea y se puede asignar al cliente en cuestión.

| Mensajería Proyectos Recursos hur                                                                                 | nanos Conocimiento Tools Informes                                                                                                    | 🔒 🛥 🚨 🧊 Luís (C.T.                    |
|----------------------------------------------------------------------------------------------------|----------------------------------------------------------------------------------------------------|---------------------------------------|
| NewINnoVA                                                                                                    | royectos / Tareas / Tarea 1<br>Guardan - o Descartar                                                                                                    |                                       |
| CreatiVeSolutioNs                                                                                                 |                                                                                                    | Especificación Diseño Desarrollo Te   |
| oyecto<br>Proyectos                                                                                               | Tarea 1                                                                                                    |                                       |
| ases proyecto<br>areas<br>fis tareas<br>ucidencias<br>1g Term Planning<br>ases proyecto<br>anificación del equipo | Proyecto     Proyecto con David     C       Asignado a     david ripoll navarro     Etiquetas       Fase proyecto      Progreso (%)       Horas iniciales planificadas     5.00     Contexto       Umbral de tiempo | 21/12/2013<br>0,00%<br>Oficina<br>Hoy |
| nificación<br>ases planificadas<br>Ilanificar tareas<br><mark>:turación</mark><br>:ontratos a renovar             | Descripción Delegación Información extra<br>Prioridad Media Secuencia<br>Cliente david ripoll navarro@gmail.com T                                                                                                   | 10                                    |
| Facturar tareas<br>onfiguration<br>Recursos                                                                       | Gantt View           Fecha de inicio         20/12/2013 10:42:07 3           Fecha final         21/12/2013 12:42:16 3                                                                                              |                                       |
|                                                                                                    | Send a message o Log a note<br>● Asignado a: Luís (C.T.O.) → david rípoll navarro                                                                                                    | Siguiendo<br>I Debates                |

Proyectos / Tareas vecto Proyecto con Davi **NewINnoVA** Indefinido 1 Especificación 0 Diseño 0 Desarrollo 0 Testeo VeSolutioNs Tiempo restante: O liempo restante: O Tiempo restante: 5 . Fiempo restante: O Tiempo resta Proyecto con David 21/12/2013 Tarea 1 Mensajería Bandeja de entrada 🕫 1 Nuevo Presupuestos y pedidos de venta Presupuestos Pedidos de venta Facturas Servicios post-venta Reclamaciones Proyectos ¿Quiénes somos? Noticias Empleos Contacto

Observamos que en el portal cliente del usuario aparece el proyecto, con la tarea reflejada.

Al entrar al proyecto, observamos que tenemos la información esperada con la notificación correspondiente.

Se puede ver el diagrama de Gantt asociado al proyecto y así realizar un seguimiento del mismo de forma sencilla y eficiente. Esto permite al cliente conocer los plazos y si la tarea en cuestión requiere su colaboración. A nivel interno, si se prevé una desviación, se puede informar al cliente de la misma y actualizar las tareas, proporcionando así un servicio deseable por parte de cualquier cliente.

|                                                                     |                    |           |    |      |       |    |    |    |    |    |      |      |    |             |        |   |   |   |   |   |       |      |      |      |       |       | M   | Æ   | 2    | <b>1</b> | davi | d ripo | ill na | varro | •  |
|---------------------------------------------------------------------|--------------------|-----------|----|------|-------|----|----|----|----|----|------|------|----|-------------|--------|---|---|---|---|---|-------|------|------|------|-------|-------|-----|-----|------|----------|------|--------|--------|-------|----|
|                                                                     | Proyectos / Tar    | eas       | 5  |      |       |    |    |    |    |    |      |      |    |             |        |   |   |   |   | 9 | Proye | ecto | Proy | ecto | con D | David | ×   |     |      |          |      |        |        | 0     | Ð  |
| NewINnoVA                                                           |                    |           |    |      |       |    |    |    |    |    |      |      |    |             |        |   |   |   |   |   |       |      |      |      |       |       |     |     |      | ::       | ≡    |        | -      | Ŧ     | 2  |
| CreatiVeSolutioNs                                                   |                    | Dec<br>19 | 20 | 21 7 | 22 23 | 24 | 25 | 26 | 27 | 28 | 29 3 | 30 3 | J: | an '14<br>2 | 1<br>3 | 4 | 5 | 6 | 7 | в | 9 1   | LO 1 | 1 1  | 2 1  | 3 1   | 4 1   | 5 1 | 6 1 | 7 18 | 19       | 20   | 21     | 22     | 23    | 24 |
|                                                                     | Proyecto con David |           |    |      |       |    |    |    |    |    |      |      |    |             |        |   |   |   |   |   |       |      |      |      |       |       |     |     |      |          |      |        |        |       |    |
| Mensajería<br>Bandeja de entrada                                    | Tarea 1            |           |    |      |       |    |    |    |    |    |      |      |    |             |        |   |   |   |   |   |       |      |      |      |       |       |     |     |      |          |      |        |        |       |    |
| Archives                                                            |                    |           |    |      |       |    |    |    |    |    |      |      |    |             |        |   |   |   |   |   |       |      |      |      |       |       |     |     |      |          |      |        |        |       |    |
| Presupuestos y pedidos de venta<br>Presupuestos<br>Pedidos de venta |                    |           |    |      |       |    |    |    |    |    |      |      |    |             |        |   |   |   |   |   |       |      |      |      |       |       |     |     |      |          |      |        |        |       |    |
| Facturas                                                            |                    |           |    |      |       |    |    |    |    |    |      |      |    |             |        |   |   |   |   |   |       |      |      |      |       |       |     |     |      |          |      |        |        |       |    |
| Servicios post-venta<br>Reclamaciones                               |                    |           |    |      |       |    |    |    |    |    |      |      |    |             |        |   |   |   |   |   |       |      |      |      |       |       |     |     |      |          |      |        |        |       |    |
| Proyectos                                                           |                    |           |    |      |       |    |    |    |    |    |      |      |    |             |        |   |   |   |   |   |       |      |      |      |       |       |     |     |      |          |      |        |        |       |    |
| Proyectos                                                           |                    |           |    |      |       |    |    |    |    |    |      |      |    |             |        |   |   |   |   |   |       |      |      |      |       |       |     |     |      |          |      |        |        |       |    |
| ¿Quiénes somos?<br>Noticias                                         |                    |           |    |      |       |    |    |    |    |    |      |      |    |             |        |   |   |   |   |   |       |      |      |      |       |       |     |     |      |          |      |        |        |       |    |
| Empleos                                                             |                    |           |    |      |       |    |    |    |    |    |      |      |    |             |        |   |   |   |   |   |       |      |      |      |       |       |     |     |      |          |      |        |        |       |    |
| Contacto                                                            |                    |           |    |      |       |    |    |    |    |    |      |      |    |             |        |   |   |   |   |   |       |      |      |      |       |       |     |     |      |          |      |        |        |       |    |
|                                                                     |                    |           |    |      |       |    |    |    |    |    |      |      |    |             |        |   |   |   |   |   |       |      |      |      |       |       |     |     |      |          |      |        |        |       |    |
|                                                                     |                    |           |    |      |       |    |    |    |    |    |      |      |    |             |        |   |   |   |   |   |       |      |      |      |       |       |     |     |      |          |      |        |        |       |    |
|                                                                     |                    |           |    |      |       |    |    |    |    |    |      |      |    |             |        |   |   |   |   |   |       |      |      |      |       |       |     |     |      |          |      |        |        |       |    |
|                                                                     |                    |           |    |      |       |    |    |    |    |    |      |      |    |             |        |   |   |   |   |   |       |      |      |      |       |       |     |     |      |          |      |        |        |       |    |
|                                                                     |                    |           |    |      |       |    |    |    |    |    |      |      |    |             |        |   |   |   |   |   |       |      |      |      |       |       |     |     |      |          |      |        |        |       |    |
|                                                                     |                    |           |    |      |       |    |    |    |    |    |      |      |    |             |        |   |   |   |   |   |       |      |      |      |       |       |     |     |      |          |      |        |        |       |    |
|                                                                     |                    |           |    |      |       |    |    |    |    |    |      |      |    |             |        |   |   |   |   |   |       |      |      |      |       |       |     |     |      |          |      |        |        |       |    |
|                                                                     |                    |           |    |      |       |    |    |    |    |    |      |      |    |             |        |   |   |   |   |   |       |      |      |      |       |       |     |     |      |          |      |        |        |       |    |

# 6. ¿QUIÉNES SOMOS?

Este sub-módulo permitirá gestionar las noticias, las ofertas de trabajo y los contactos para cada cliente a través del portal cliente.

En el primer sub-menú, se puede observar que no hay noticias de la compañía para leer.

|                                                                     |                                            | × | 🔺 🔲 david ripoll navarro 👻 🗠 |
|---------------------------------------------------------------------|--------------------------------------------|---|------------------------------|
|                                                                     | Noticias                                   | ٩ | © ~)                         |
| NewINnoVA<br>CreatiVeSolutioNs                                      | No tiene noticias de la compañía sin leer. |   |                              |
| <b>Mensajería</b><br>Bandeja de entrada<br>Archives                 |                                            |   |                              |
| Presupuestos y pedidos de venta<br>Presupuestos<br>Pedidos de venta |                                            |   |                              |
| Facturas<br>Servicios post-venta<br>Reclamaciones                   |                                            |   |                              |
| Proyectos<br>Proyectos                                              |                                            |   |                              |
| <mark>¿Quiénes somos?<br/>Noticias</mark><br>Empleos<br>Contacto    |                                            |   |                              |

En el segundo sub-menú, observamos que no hay ofertas de trabajo para leer.

|                                                 |                                       | <u>×</u> | 🔺 🔲 david ripoll navarro 👻 🌰 |
|-------------------------------------------------|---------------------------------------|----------|------------------------------|
|                                                 | Empleos                               |          | () v                         |
| NewINnoVA<br>CreativeSolutions                  | No tiene ofertas de trabajo sin leer. |          |                              |
| Mensajería<br>Bandeja de entrada<br>Archives    |                                       |          |                              |
| Presupuestos y pedidos de venta<br>Presupuestos |                                       |          |                              |
| Pedidos de venta<br>Facturas                    |                                       |          |                              |
| Servicios post-venta<br>Reclamaciones           |                                       |          |                              |
| Proyectos<br>Proyectos                          |                                       |          |                              |
| ¿Quiénes somos?<br>Noticias                     |                                       |          |                              |
| Empleos<br>Contacto                             |                                       |          |                              |

El último sub-menú permite al cliente/proveedor ponerse en contacto con la compañía a través de un mensaje interno.

|                                                                     |                                          |                                                        |                                              | 🖂 🔺 🚺 david ripoll navarro 👻 🖆                          |
|---------------------------------------------------------------------|------------------------------------------|--------------------------------------------------------|----------------------------------------------|---------------------------------------------------------|
|                                                                     | Contáctenc                               | S                                                      |                                              |                                                         |
| NewINnoVA<br>CreativeSolutions                                      | Nombre<br>Correo electrónico<br>Teléfono | david ripoll navarro<br>david ripoll.navarro@gmail.com |                                              | NewiNnoVA<br>C/Sancho<br>13, 2ºlª<br>08014<br>Barcelona |
| Mensajería<br>Bandeja de entrada<br>Archives                        | Subject<br>Content                       |                                                        | España<br>868 91 91 19<br>info@newinnova.com |                                                         |
| Presupuestos y pedidos de venta<br>Presupuestos<br>Pedidos de venta |                                          |                                                        |                                              | Nuestro equipo                                          |
| Facturas<br>Servicios post-venta<br>Reclamaciones                   | Enviar                                   |                                                        |                                              |                                                         |
| Proyectos<br>Proyectos                                              |                                          |                                                        |                                              |                                                         |
| ¿Quiénes somos?<br>Noticias<br>Empleos                              |                                          |                                                        |                                              |                                                         |
| Contacto                                                            |                                          |                                                        |                                              |                                                         |

Se puede añadir el Teléfono de contacto, así como el titular y el contenido del mensaje. Tus datos (Nombre y Correo electrónico) ya están rellenados desde el perfil o desde preferencias.

## 7. CONCLUSIONES

Esta herramienta es muy útil para planificar unos procesos de relación a nivel comunicativo con el cliente y poder ejecutarlos en una plataforma conjunta. La fuerza que te otorga esta herramienta colaborativa es muy interesante para trabajar con tus clientes y proveedores a través de la misma herramienta, el BIZ360.